## Selling From An Inventory Hold In POS Want to learn more? Sign up today for our ATSU Learning Webinar: <u>The ABC's of Basic Sales in Agile</u>

Some organizations need to place a certain number of tickets on a hold status in order to accommodate specific use. These steps will show you how to sell directly from those holds in POS.

1. Click Action and select Set Inventory Group.

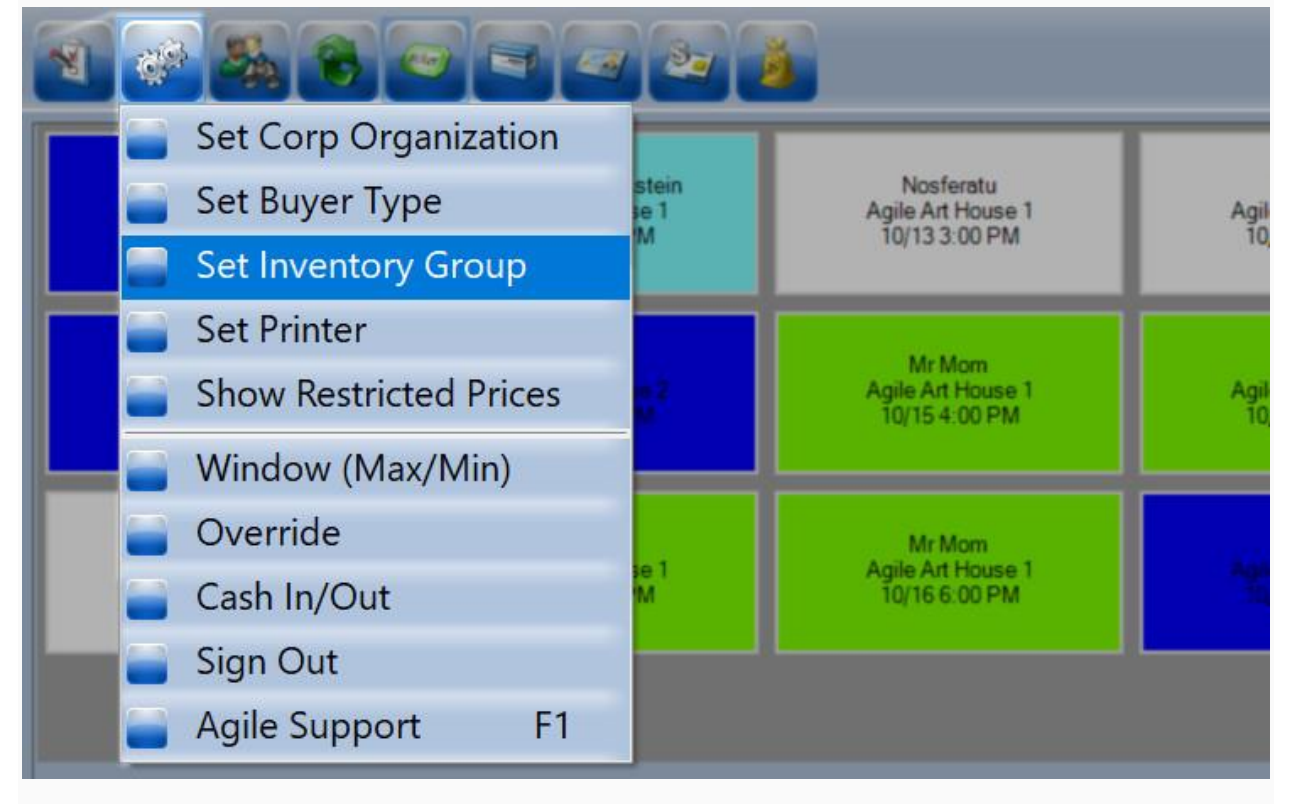

2. Choose the **Inventory Group Hold** that you wish to sell from.

|       |                 | <b>)</b>           |          |                                         |
|-------|-----------------|--------------------|----------|-----------------------------------------|
| W-ADA | A - Artist Hold | C - Companion Seat | h - Hold | - Open                                  |
|       |                 |                    |          | ~ ~ ~ ~ ~ ~ ~ ~ ~ ~ ~ ~ ~ ~ ~ ~ ~ ~ ~ ~ |

3. Click the **Event** icon and select the **Event** you wish to sell.

|                                      |                                                          | <u>.</u>                                        |                                                 |                                            |                                               |                                           |
|--------------------------------------|----------------------------------------------------------|-------------------------------------------------|-------------------------------------------------|--------------------------------------------|-----------------------------------------------|-------------------------------------------|
| Agele Art Noteen 2<br>Lor12 6 30 PPD | Young Frankenstein<br>Agile Art House 1<br>10/13 1:00 PM | Nosferatu<br>Agile Art House 1<br>10/13 3:00 PM | Yule Ball<br>Agile Art House 1<br>10/13 8:00 PM | Jowe<br>Agite An Apyre 1<br>10112 10100 PM | Jowel<br>Agite Act House 1<br>(gri 4/2 mt PM) | Giselle<br>Agile Theatre<br>10/14 8:00 PM |
| Janet                                | Jone                                                     | Mr Mom                                          | Mr Mam                                          | Jawa                                       | Johns                                         | Fellowship of the Ring, The               |
| Agala Art Hysan 1                    | Apile Ad House 2                                         | Agile Art House 1                               | Agile Art House 1                               | Agdik Ag House 1                           | Agillo Art House T                            | Agile Art House 1                         |
| Signa 8 (000PM)                      | 10:15 2 15 PM                                            | 10/15 4:00 PM                                   | 10/15 6:00 PM                                   | Ny 15 8 001 PM                             | 10216 200 PM                                  | 10/16 2:00 PM                             |
| Thin Lizzy                           | Mr Mom                                                   | Mr Mom                                          | Joins                                           | Young Frankenstein                         | Jown                                          | Fellowship of the Ring, The               |
| Nissan Stadium                       | Agile Art House 1                                        | Agile Art House 1                               | Agès An Abasa T                                 | Agile Art House 1                          | Agita Art Hosen 1                             | Agile Art House 1                         |
| 10/16 3:30 PM                        | 10/16 4:00 PM                                            | 10/16 6:00 PM                                   | Tigʻile 2 00 PM                                 | 10/17 12:00 AM                             | 19:17/2/00 PM                                 | 10/17 2:00 PM                             |

4. Select the **Price** or section you are selling.

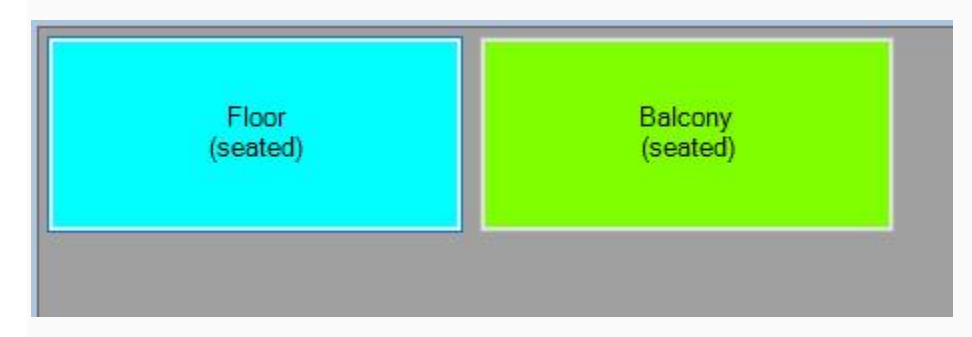

## NOTE: If selling a reserved seat, click on the Seat icon to see which seats are on hold.

| Floor<br>(seated) | Balcony<br>(seated) |       |  |
|-------------------|---------------------|-------|--|
|                   |                     |       |  |
|                   |                     |       |  |
|                   |                     | <br>_ |  |
|                   |                     |       |  |
|                   |                     |       |  |
|                   |                     |       |  |

5. The order will appear to the right of the screen.

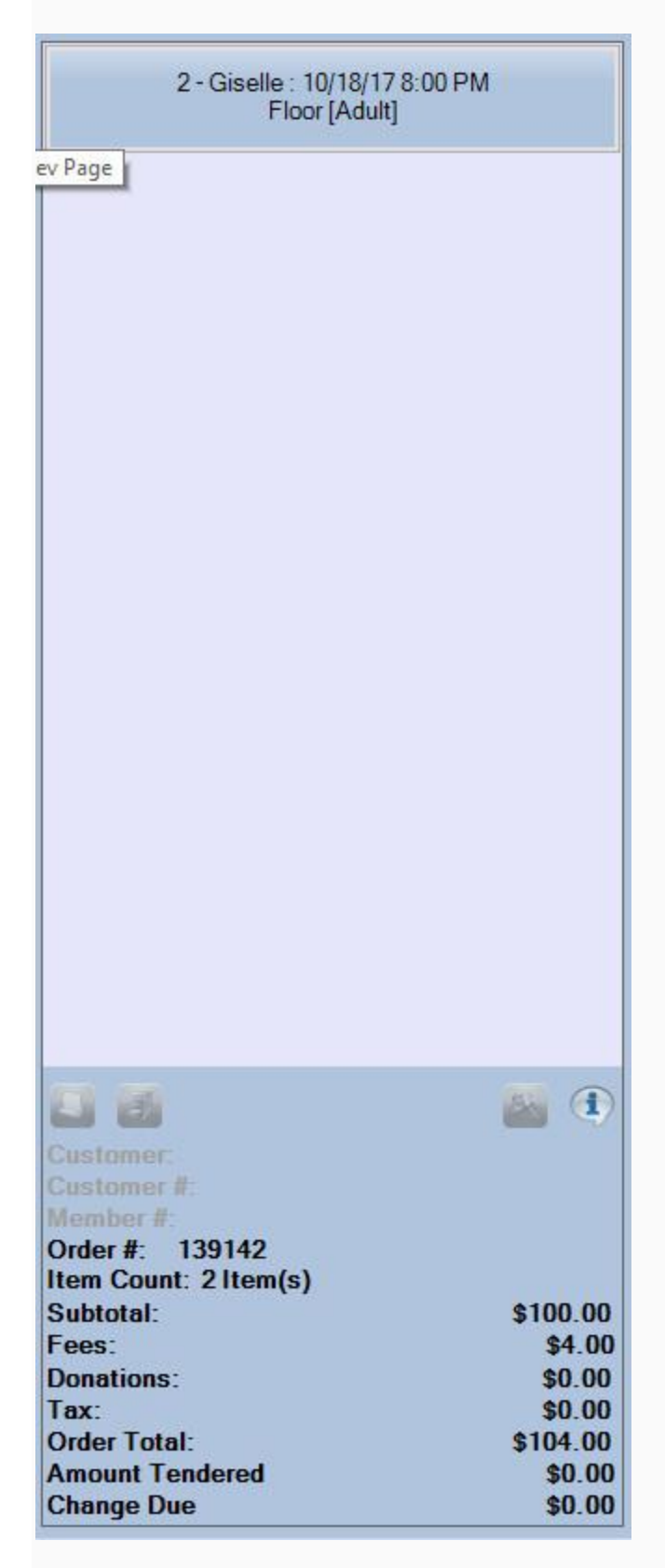

## 6. Process the payment.

| 13 8 | 1 85 849 829 829 829 829 💽 💽 🔳 💌                      |
|------|-------------------------------------------------------|
| 1    | Enter Payment ×<br>Amount 104.00<br>(Choose Method) × |
|      | Document Number Card Holder Name Expiration Date      |
|      | (Mo.) (Year) ~<br>Security Code                       |
|      | PROCEED CANCEL                                        |

7. Once the payment has been processed, the order summary will turn orange.

| 📑 🚮 Last Order         | 🔊        |
|------------------------|----------|
| Costonos<br>Castonos # |          |
| Ni euro kaces - H      |          |
| Order #: 139142        |          |
| Item Count: 2 Item(s)  |          |
| Subtotal:              | \$100.00 |
| Fees:                  | \$4.00   |
| Donations:             | \$0.00   |
| Tax:                   | \$0.00   |
| Order Total:           | \$104.00 |
| Amount Tendered        | \$104.00 |
| Change Due             | \$0.00   |

NOTE: Make sure to change your Inventory Hold back to Open once you have completed all transactions using the hold.